# **Understanding your UCT payslip**

This payslip guide covers the 3 main sections of your UCT payslip. Only a selection of possible earnings and deductions are reflected in these examples.

UNIVERSITY OF CAPE TOWN 1 IYUNIVESITHI YASEKAPA • UNIVERSITEIT VAN KAAPSTAD EMPLOYEE NAME : University Staff Member EMPLOYEE NUMBER : 01234567 Department : Centre for Research Position : Administrator Pay Scale Grade PC08 Tax Ref No 1122334455 Date Engaged 01.06.2012 Payslip Queries to: HR Administrator Payment Date ID Number 8007112233445 Ext No: 1234 25.04.2024 EARNINGS QUANTITY AMOUNT DEDUCTION AMOUNT Cash Salary 29.935,08 Total Tax 4.127,12 MA Discovery Health - EE UIF EE Contribution 5.997,00 177,12 439,00 Vitality Employee's Union 45,00 303,00 Metropolitan FuneralCover 2 TOTAL EARNINGS 29.935,08 TOTAL DEDUCTIONS 11.088,24 Bank: 123456 / Bank of South Africa Account Number 1234567890 NET PAY 18.846.84 COST OF EMPLOYMENT AMOUNT TAX YEAR ACCUMULATIONS (IRP5) AMOUNT 59.870,16 COE: Monthly 38.568,50 3601 Income - Taxable 3801 Income - Taxable 3801 ER paid Ins Frng Ben 3808 Fayment of EEs Debt 3825 Prov. DC Taxable Ben 343,20 340,94 UCTRF Total ER 6.556,65 12.344.30 Cash Salary Bonus Provision 29.935,08 72.898,60 3699 Gross Remuneration Tax 8.254.24 4116 MA Tax Credit Dedctd Prov. Fund Tax Exemption 1.456,00 12.344,30 3 UCTRF Contr. Percentage GLA 6X Cover Reduced to 17,00 Marginal tax rate 26,00 3,00 UCTRF ER Waiver 42,43 Message:

#### Payslip section 1: Information about the staff member

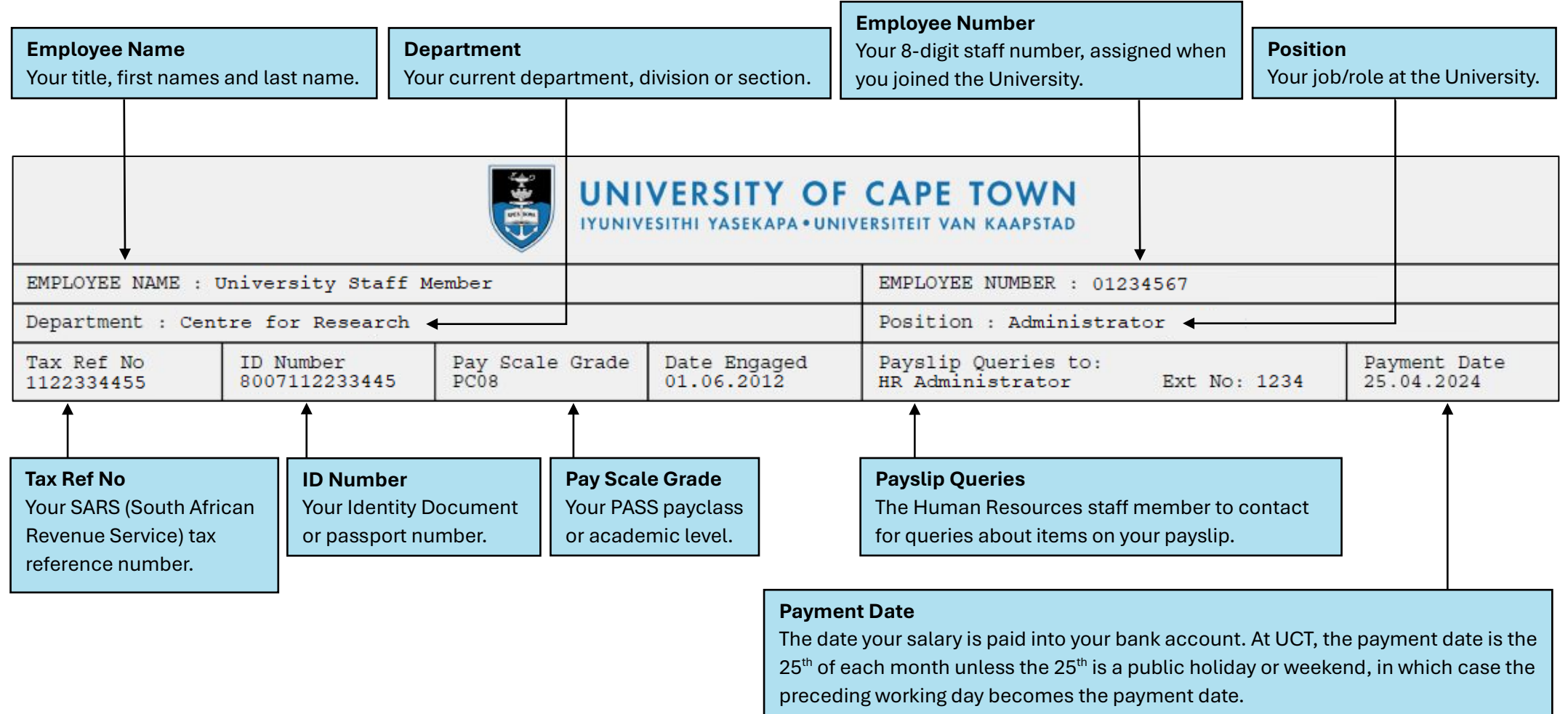

Example: Sunday 25 August 2024 resulted in payment on Friday 23 August 2024.

#### **Payslip section 2: Earnings and Deductions**

Earnings may be recurrent and non-recurrent. Recurrent earnings

are paid to the staff member every month. Non-recurrent earnings

include once-off payments such as overtime.

| I        |     | <b>+:</b> - |    |
|----------|-----|-------------|----|
| <br>еп   | LIC |             | ns |
| <u>u</u> | uu  |             |    |

These include statutory deductions such as tax and UIF. Other deductions are specific to the staff member e.g. medical aid, parking, union deductions, Vitality, additional funeral cover, student fee account. Any deductions made in respect of a previous month are shown with the date the deductions were effective.

| EARNINGS                                                                        |                                                                                                    | QUANTITY       | AMOUNT              | DEDUCTION                                                                              |                                              | AMOUNT                                                   |
|---------------------------------------------------------------------------------|----------------------------------------------------------------------------------------------------|----------------|---------------------|----------------------------------------------------------------------------------------|----------------------------------------------|----------------------------------------------------------|
| Overtime X<br>Cash Salary<br>All the current<br>section. Arrent<br>the earnings | 1.50<br>03.2024<br>At month's earnings are listed in this<br>ar earnings are shown with the month<br>were effective e.g. 03.2024. | 6,00           | 781,86<br>13.433,33 | Total Tax<br>Total Tax<br>Kaelo Primar<br>UIF EE Contr<br>Add. Funeral<br>NEHAWU Union | 03.2024<br>y Health Care<br>ibution<br>Cover | 131,52<br>1.021,27<br>453,00<br>177,12<br>19,00<br>85,00 |
|                                                                                 | TOTAL :                                                                                                    | EARNINGS       | 14.215,19           | L                                                                                      | TOTAL DEDUCTIONS                             | 1.886,91                                                 |
| Bank: 123456 / Bank of South Africa                                             |                                                                                                    | Account Number | 012345678           | NET PAY                                                                                | 12.328,28                                    |                                                          |

**Earnings** 

### **Payslip section 2: Earnings and Deductions (continued)**

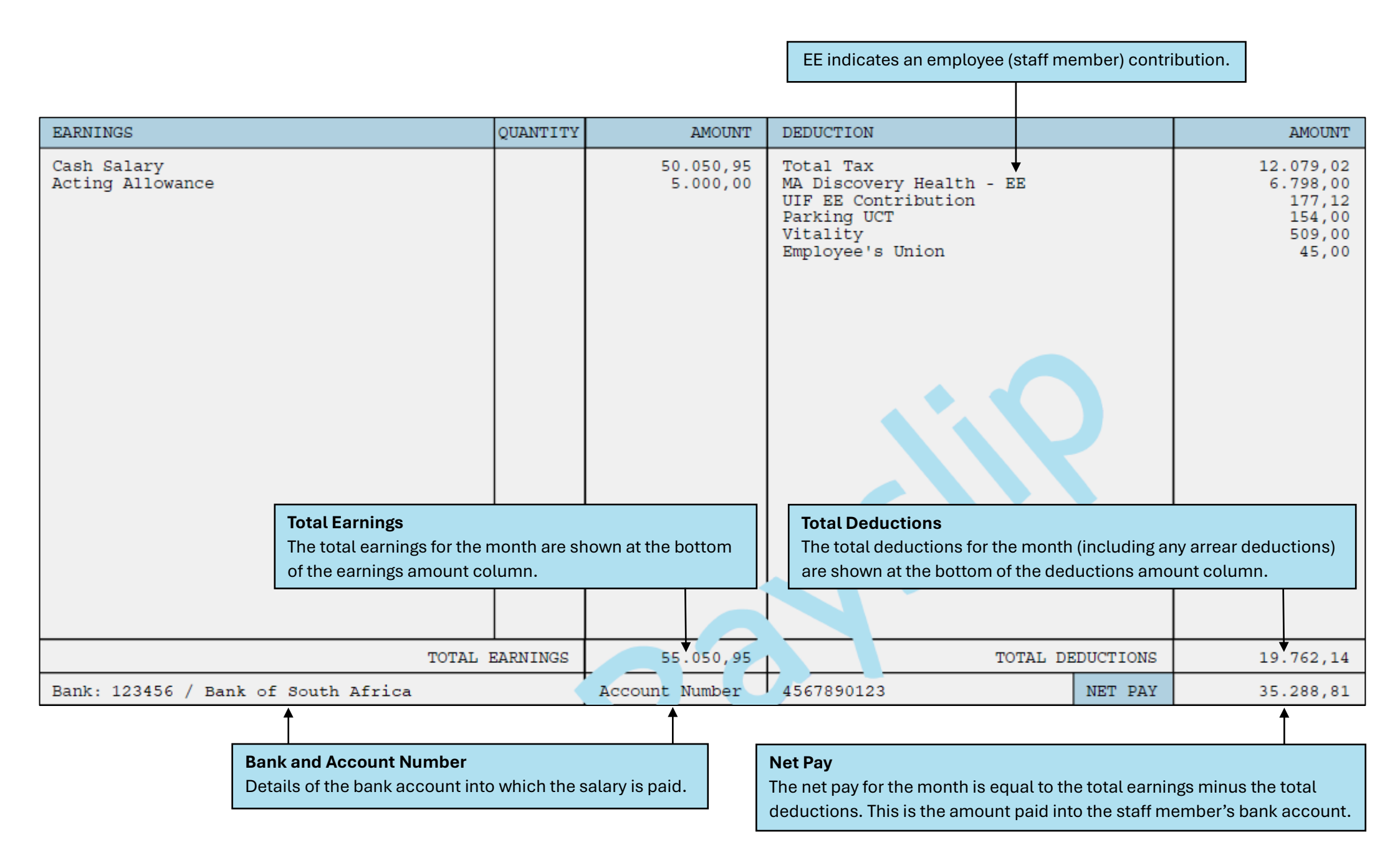

## Payslip section 3: Cost of Employment (COE)

| <b>Cost of Employment</b><br>Shows all the components of the staff<br>member's Cost of Employment (COE) package.                                                                                                    | UCT<br>The<br>an e    | <b>JCTRF Total ER</b><br>The monthly contribution to the UCT Retirement Fund (UCTRF). ER indicates<br>an employer contribution, paid by the employer on behalf of the staff member. |                                                                                                    |                                                                                                    |                                                                                 |           |
|----------------------------------------------------------------------------------------------------|-----------------------|----------------------------------------------------------------------------------------------------|----------------------------------------------------------------------------------------------------|----------------------------------------------------------------------------------------------------|---------------------------------------------------------------------------------|-----------|
| •                                                                                                    |                       |                                                                                                    |                                                                                                    |                                                                                                    |                                                                                 |           |
| COST OF EMPLOYMENT                                                                                                    |                       |                                                                                                    | AMOUNT                                                                                                    | TAX YEAR ACCUMULATIONS (IRP5)                                                                                                    |                                                                                 | AMOUNT    |
| COE: Monthly<br>UCTRF Total ER<br>Cash Salary<br>Bonus Provision<br>Bonus Provision                                                                                                    |                       | 38.568,50<br>6.556,65<br>29.935,08<br>2.076,77                                                                                                    | 3601 Income - Taxable<br>3801 ER paid Ins Frng Ben<br>3808 Payment of EEs Debt<br>3825 Prov. DC Taxable Ben<br>3699 Gross Remuneration<br>Tax<br>4116 MA Tax Credit Dedctd |                                                                                                    | 59.870,16<br>343,20<br>340,94<br>12.344,30<br>72.898,60<br>8.254,24<br>1.456,00 |           |
| For permanent and T2 staff members, UCT offers<br>an optional annual service bonus which forms pa<br>of the staff member's monthly COE and is paid<br>annually in November (or pro-rata on termination<br>See: <u>Optional annual service bonus</u>               | rt<br>).              |                                                                                                    |                                                                                                    | Prov. Fund Tax Exemption<br>UCTRF Contribution Percentage<br>UCT Retirement Fund (UCTRF) contribution<br>percentage (12% - 40%) chosen by the staff men<br>See: UCTRF Contributions | nber.                                                                           | 12.344,30 |
| UCTRF Contr. Percentage<br>GLA 6X Cover Reduced to<br>UCTRF ER Waiver                                                                                                    |                       | 3,00                                                                                                    | 17,00<br>42,43                                                                                                    | Marginal tax rate                                                                                                    |                                                                                 | 26,00     |
| UCTRF ER Waiver<br>For UCT Retirement Fund (UCTRF) members, an<br>insurance premium to cover the member's<br>contributions to the UCT Retirement Fund (at 18%<br>of COE) in the event of disability. This premium is<br>included in the total UCTRF contribution. | G<br>A<br>W<br>A<br>S | LA cover re<br>ppears for L<br>ho have rec<br>ssurance) d<br>ee: <u>Group L</u>                                                                                                    | educed<br>JCT Retirement Fund me<br>duced their GLA (Group I<br>leath cover.<br><mark>ife Assurance</mark>                                                                 | embers<br>Life                                                                                                    |                                                                                 |           |

#### Payslip section 3: Tax year accumulations

**ER paid Ins Frng Ben (Employer paid insurance fringe benefit)** For UCT Retirement Fund (UCTRF) members, a running total of premiums paid in the current tax year for disability income cover, standard funeral cover, separate death cover and lump sum disability cover. These premiums are included in the total UCTRF contribution.

#### Tax year accumulations

Shows the accumulated earnings for tax purposes. The accumulation is for the period starting 1 March to the last day of February of the following year. Each month's payslip shows accumulated earnings from March up to and including the current month.

Certain items in this section will appear on the IRP5 tax certificate and match the staff member's tax return.

|                                                                                                    | <b>▼</b>                                                                                                    |                                                                                                    |                                                                                                    |                                                   |  |  |
|----------------------------------------------------------------------------------------------------|----------------------------------------------------------------------------------------------------|----------------------------------------------------------------------------------------------------|----------------------------------------------------------------------------------------------------|---------------------------------------------------|--|--|
| COST OF EMPLOYMENT                                                                                                    |                                                                                                    | AMOUNT                                                                                                    | TAX YEAR ACCUMULATIONS (IRP5)                                                                                                    | AMOUNT                                            |  |  |
| COE: Monthly                                                                                                    | 38.56                                                                                                    |                                                                                                    | 3601 Income - Taxable                                                                                                    | 59.870,16                                         |  |  |
| UCTRF Total ER<br>Cash Salary<br>Bonus Provision                                                                                                    |                                                                                                    | 6.556,65                                                                                                    | 3808 Payment of EEs Debt                                                                                                    | 340,94                                            |  |  |
|                                                                                                    |                                                                                                    | 29.935,08<br>2.076,77                                                                                                    | 3699 Gross Remuneration                                                                                                    | 72.898,60                                         |  |  |
|                                                                                                    |                                                                                                    |                                                                                                    | Tax                                                                                                    | 8.254,24                                          |  |  |
| Prov. DC Taxable Ben (Provident Def<br>Taxable Benefit)                                                                                                    | ined Contribution                                                                                                    |                                                                                                    | ►4116 MA Tax Credit Dedctd<br>Prov. Fund Tax Exemption                                                                                                    | 1.456,00<br>12.344,30                             |  |  |
| For UCT Retirement Fund (UCTRF) members, a running total<br>of the tax-free portion of the UCTRF contributions. Limited to<br>27.5% of your gross remuneration or R350 000 per year,<br>whichever is lower. |                                                                                                    |                                                                                                    | <b>Payment of EEs Debt</b><br>For UCT Retirement Fund (UCTRF) members, a<br>total of premiums paid in the current year for lu<br>death and disability cover (separate Group Life<br>This premium is included in the total UCTRF co | running<br>Imp sum<br>Assurance).<br>Intribution. |  |  |
| UCTRF Contr. Percentage                                                                                                    | 3 00                                                                                                    | 17,00                                                                                                    | Marginal tax rate                                                                                                    | 26,00                                             |  |  |
| UCTRF ER Waiver                                                                                                    | 5,00                                                                                                    | 42,43                                                                                                    |                                                                                                    |                                                   |  |  |
|                                                                                                    |                                                                                                    |                                                                                                    |                                                                                                    |                                                   |  |  |
| MA Tax Credit Dedctd<br>SARS (South African Revenue Service) o<br>Fees Tax Credit which is a fixed monthly<br>dependents. For UCT medical aid schen<br>when calculating the amount of tax to be             | ffers a rebate in the form of a<br>amount that increases acco<br>ne members, the tax credit is<br>e deducted from the staff me | Marginal tax rate<br>The highest tax rate that will apply to a portion of your income. The rate<br>of tax is a sliding scale, it increases as taxable income increases.<br>See: <u>South African Revenue Service - Rates of Tax for Individuals</u> |                                                                                                    |                                                   |  |  |
| See: Remuneration appendix                                                                                                    |                                                                                                    |                                                                                                    |                                                                                                    |                                                   |  |  |